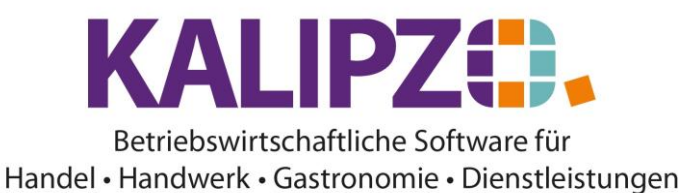

### Artikel

### Stammdaten Artikel

Im Menüpunkt Verwaltung/Artikel- u- Dienstleistungs Verw./Artikel öffnet sich folgendes Fenster:

|                             |             |                                | Verwaltung Art           | ikel        |       |                      |      |                     |                       |               |
|-----------------------------|-------------|--------------------------------|--------------------------|-------------|-------|----------------------|------|---------------------|-----------------------|---------------|
| Art.nr. Daten gültig ab:    | Verp. ME    | Bezeichnung                    | Verkaufspreis Hersteller | Baugr       | Komp. | K.art Art Variable   | Skz. | Zug. Art.nr. Ku     | Indennr. EAN/GTIN     | UStSatz ^     |
| 1011 18.05.2022             | 1,0 St      | Testartikel                    | 15,00 XY                 | ŀ           | Κ     | 121 ar               | 1    | 0                   | 140004 1234567890123  | voll          |
| 1012 01.07.2010             | 5,01        | Oxy Creme H2O2 12%             | 0,00 Power Well          |             |       | 121 ar               |      | 0                   | 0                     | voll =        |
| 1013 08.01.2020             | 1,0 St      | Testartikel Sonderkennzeichen  | 0,00                     |             |       | 121 ar               |      | 0                   | 0                     | voll          |
| 1200 01.11.2021             | 1,0 St      | Acer Veriton XYZ               | 2,00 Acer                |             |       | 121 ar               | k    | 1200                | 0 471                 | voll          |
| 1201 01.11.2021             | 1,0 St      | Acer Advantage 3 Y             | 1,00 Acer                | -           | •     | 121 ar               | k    | 0                   | 0                     | voll          |
| 1202 01.11.2021             | 1,0 St      | Acer Veriton XYZ2              | 10,00 Acer               |             |       | 121 ar               | k    | 0                   | 0 471                 | voll          |
| 1300 04.08.2022             | 1,0 g       | 3D Druck Prototyp              | 1,20                     | В           |       | 121 ar               |      | 1300                | 0                     | voll          |
| 2000 21.03.2019             | 1,0 h       | test                           | 0,00                     | -           | •     | 121 ar               |      | 0                   | 0                     | voll          |
| 2010 01.08.2021             | 1,0 TS      | Glossy Papier 1000 Seiten 220g | 135,00                   |             |       | 121 ar               | E    | 3040                | 0                     | voll          |
| 3001 01.07.2010             | 200,0 ml    | FLATLINER Iron Serum           | 17,80 Schwarzkopf        |             | •     | 121 ar               |      | 0                   | 0                     | voll          |
| 3002 01.07.2010             | 50,0 ml     | DUST IT Mattifying Powder      | 12,00 Schwarzkopf        | -           |       | 121 ar               |      | 0                   | 0                     | voll          |
| 3003 01.07.2010             | 50,0 ml     | THRILL Fibre Gum               | 0,00 Schwarzkopf         |             |       | 121 ar               |      | 0                   | 0                     | voll          |
| 3004 01.07.2010             | 100,0 ml    | GLOSS Fibre Glanz Balm         | 16,50 Schwarzkopf        |             | -     | 121 ar               |      | 0                   | 0                     | voll          |
| 3005 01.07.2010             | 200,0 ml    | HAIRBODY Style+Care Spray      | 15,40 Schwarzkopf        |             |       | 121 ar               |      | 0                   | 0                     | voll          |
| 3006 01.07.2010             | 50,0 ml     | MAGIC Anti Frizz Serum         | 15,40 Schwarzkopf        |             |       | 121 ar               |      | 0                   | 0                     | voll          |
| 3007 01.07.2010             | 150,0 ml    | G.FORCE Strong Styling Gel     | 16,40 Schwarzkopf        | -           |       | 121 ar               |      | 0                   | 0                     | voll          |
| 3008 01.07.2010             | 200,0 ml    | FREEZE Strong Hold Pumpspray   | 16,80 Schwarzkopf        |             |       | 121 ar               |      | 0                   | 0                     | voll          |
| 3009 01.07.2010             | 300,0 ml    | SESSION Extreme Hold Haairspra | 13,90 Schwarzkopf        |             |       | 121 ar               |      | 0                   | 0                     | voll          |
| 3010 01.07.2010             | 500,0 ml    | SESSION Extreme Hold Hairspray | 19,90 Schwarzkopf        |             |       | 121 ar               |      | 1                   | 0                     | voll          |
| 3011 01.07.2010             | 200,0 ml    | UPLOAD Volume Cream            | 20,90 Schwarzkopf        |             |       | 121 ar               |      | 0                   | 0                     | voll ~        |
| <                           |             |                                |                          |             |       |                      |      |                     |                       | >             |
| Artikel anlegen Als Vorla   | ge kopieren | Sonderpreis Stückliste         | Meldebestand Über        | sichtsliste |       | Zuordn. K'stelle     | Filt | er Baugr.: inakt.   | Textsuche             | Suche Art.nr. |
| Art. korrigieren Artikelnur | mmer ändern | Staffelpreise Kalkulation      | Lagerbestand De          | tailliste   |       | Sammelzuordnung      | Filt | er Komp.: inakt.    | Filter Herst.: inakt. | Historie ein  |
| Art. aktualisieren Artike   | l löschen   | Lieferkonditionen Verwendung   | Dokumente                |             | [     | Filter K'st.: inakt. | F    | ilter K'art: inakt. | ]                     | Verlassen     |

Bei der Anlage eines neuen Artikels gehen Sie wie folgt vor:

Überlegen Sie, unter welcher Artikelnummer Sie den neuen Artikel anlegen möchten.

### Klicken Sie auf Artikel anlegen.

|                       | Stammdaten Verkau          | fsartikel |
|-----------------------|----------------------------|-----------|
| Artikel-Nummer: 🧧     | Gültigkeitsdatum:          |           |
| Größe Verpack.einh.:  | Mengeneinheit:             |           |
| Bezeichnung:          |                            |           |
| Hersteller:           | EAN/GTIN:                  |           |
| Verkaufspreis brutto: | Umsatzsteuersatz:          |           |
| Zusatztext in Kasse:  | Preis in Kasse variabel ?: |           |
| Kostenart:            | Kundennummer:              |           |
| Artikelart:           | Verwendet in Variable:     |           |
| Sonderkennzeichen:    | Zugeordnete Art.nr.:       |           |
| Beschreibung:         |                            | ×         |
| Bemerkungen:          |                            |           |
| Artikel aktiv?:       |                            |           |

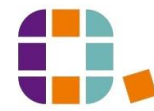

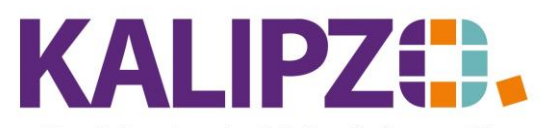

Handel • Handwerk • Gastronomie • Dienstleistungen

Vergeben Sie nun eine Artikelnummer (bestenfalls haben Sie sich vorher vergewissert, dass die

Artikelnummer frei ist). Drücken Sie **ENTER** und es werden einige Felder vorbelegt.

|                       | Stammdaten Verkaufsartikel |                            |              |  |  |  |  |  |
|-----------------------|----------------------------|----------------------------|--------------|--|--|--|--|--|
| Artikel-Nummer:       | 1013                       | Gültigkeitsdatum:          | 08.01.2020   |  |  |  |  |  |
| Größe Verpack.einh.:  | 1,0                        | Mengeneinheit:             | St           |  |  |  |  |  |
| Bezeichnung:          |                            |                            |              |  |  |  |  |  |
| Hersteller            |                            | EAN:                       |              |  |  |  |  |  |
| Verkaufspreis brutto: | 0,00                       | Umsatzsteuersatz:          | voll         |  |  |  |  |  |
| Zusatztext in Kasse:  | Nein                       | Preis in Kasse variabel ?: | Nein         |  |  |  |  |  |
| Kostenart             | 121                        | Artikel aktiv?:            |              |  |  |  |  |  |
| Artikelart            | ar                         | Verwendet in Variable:     |              |  |  |  |  |  |
| Sonderkennzeichen:    |                            |                            |              |  |  |  |  |  |
| Beschreibung:         |                            |                            | ^            |  |  |  |  |  |
|                       |                            |                            |              |  |  |  |  |  |
|                       |                            |                            | $\checkmark$ |  |  |  |  |  |

Das Gültigkeitsdatum kann sowohl in der Vergangenheit als auch in der Zukunft liegen. Es ist daher genau zu überlegen, ob für den Artikel eventuell noch ein Auftrag aus der Vergangenheit zu erfassen ist. Wählen Sie ein Datum in der Zukunft, können Sie den Artikel auch erst in Aufträgen zu diesem Datum erfassen.

Die Größe der Verpackungseinheit korrespondiert mit der Mengeneinheit. Standardmäßig ist hier "1 Stück" vorbelegt. Es wäre aber auch "5 kg", "3 lfm" oder anderes denkbar.

In der Bezeichnung stehen Ihnen 40 Zeichen zur Verfügung, die möglichst aussagekräftig sein sollten.

Das Feld Hersteller sowie die EAN wird produktabhängig gefüllt.

Der Verkaufspreis brutto wird in Euro gefüllt.

Der Umsatzsteuersatz kann entweder mit voll oder mit erm. gefüllt werden. ACHTUNG! Dies gilt auch für Kleinunternehmer oder Betriebe, die aus anderen Gründen von der Umsatzsteuerpflicht befreit sind. Die eigentliche Steuerpflicht ergibt sich aus der Artikelart.

Für Nutzer des Kassenmoduls gibt es die Möglichkeit einen Zusatztext in Kasse zu erlauben. Wünschen Sie dieses, so wählen Sie hier ein "Ja", ansonsten belassen Sie es bei dem "Nein"

Standardmäßig sind die Preise nicht variabel. Manchmal wird dies jedoch benötigt, dann kann dies hier mit einem "JA" eingestellt werden.

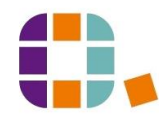

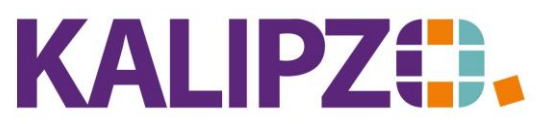

 $Handel {\ \bullet \ } Handwerk {\ \bullet \ } Gastronomie {\ \bullet \ } Dienstleistungen$ 

Die Kostenart wird mit "121 Warenverkauf" voreingestellt. Handelt es sich um einen anderen Artikel, so wählen Sie hier bitte die passende Kostenart. Eine Liste erscheint, wenn Sie das Feld leer lassen und dann den Artikel mit F2 speichern wollen. Hier haben Sie die Möglichkeit nach der Bezeichnung oder nach einer Nummer zu suchen und die gewünschte Kostenart auszuwählen.

Das Feld Kundennummer ist nur für einige Sonderabläufe gedacht. Sie können jedoch auch im Standard hier eine Kundennummer hinterlegen. Sollte der Artikel für einen anderen Kunden als den hinterlegten in einem Auftrag genutzt werden, so folgt eine Warnung. Diese kann jedoch übergangen werden. ACHTUNG! Dieses Feld hat KEINE Auswirkung auf die Verwendung in der KASSE.

|                       | Stammdaten Verkaufsartikel                           |                               |  |  |  |  |  |  |
|-----------------------|------------------------------------------------------|-------------------------------|--|--|--|--|--|--|
| Artikel-Nummer:       | 1011 Gültigkeitsdatum                                | 18.05.2022                    |  |  |  |  |  |  |
| Größe Verpack.einh.:  | 1,0 Mengeneinhei                                     | : St                          |  |  |  |  |  |  |
| Bezeichnung:          | Testartikel                                          |                               |  |  |  |  |  |  |
| Hersteller:           | XY EAN/GTIN                                          | : 1234567890123               |  |  |  |  |  |  |
| Verkaufspreis brutto: | 15,00 Umsatzsteuersatz                               | : voll                        |  |  |  |  |  |  |
| Zusatztext in Kasse:  | Nein Preis in Kasse variabel ?                       | : Nein                        |  |  |  |  |  |  |
| Kostenart:            | 121 Kundennumme                                      | : 140004                      |  |  |  |  |  |  |
| Artikelart:           | ar Verwendet in Variable                             | ¢                             |  |  |  |  |  |  |
| Sonderkennzeichen:    | Zugeordnete Art.nr.                                  |                               |  |  |  |  |  |  |
| Beschreibung:         | Hier lässt sich eine Beschreibung hinterlegen, die d | en Artikel genauer definiert. |  |  |  |  |  |  |
|                       |                                                      | ×                             |  |  |  |  |  |  |
| Bemerkungen:          |                                                      |                               |  |  |  |  |  |  |
| Artikel aktiv?:       | Ja                                                   |                               |  |  |  |  |  |  |

Folgende Artikelarten sind vorgesehen:

| Artikelart |                                                    |
|------------|----------------------------------------------------|
| Ao         | Artikel mit Umsatzsteuer, ohne Lagerführung        |
| Ar         | Artikel mit Umsatzsteuer, mit Lagerführung         |
| Af         | Artikel ohne Umsatzsteuer                          |
| al         | Artikel für landwirtschaftliche Betriebe mit 10,7% |

Das Sonderkennzeichen ist für Kommissionsware mit "K" zu füllen und für Verleihmaterial mit "V". Wird der Artikel selbst hergestellt, so füllen Sie das Sonderkennzeichen mit "E". Anderenfalls lassen Sie das Sonderkennzeichen leer.

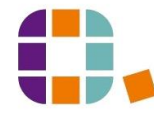

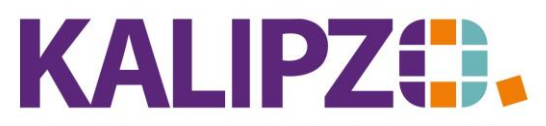

Handel • Handwerk • Gastronomie • Dienstleistungen

|                       |                            | Stammdaten Verka             | ufsartikel                   |
|-----------------------|----------------------------|------------------------------|------------------------------|
| Artikel-Nummer:       | 1011                       | Gültigkeitsdatum:            | 18.05.2022                   |
| Größe Verpack.einh.:  | 1,0                        | Mengeneinheit:               | St                           |
| Bezeichnung:          | Testartikel                |                              |                              |
| Hersteller:           | XY                         | EAN/GTIN:                    | 1234567890123                |
| Verkaufspreis brutto: | 15,00                      | Umsatzsteuersatz:            | voll                         |
| Zusatztext in Kasse:  | Nein                       | Preis in Kasse variabel ?:   | Nein                         |
| Kostenart:            | 121                        | Kundennummer:                | 140004                       |
| Artikelart:           | ar                         | Verwendet in Variable:       |                              |
| Sonderkennzeichen:    |                            | Zugeordnete Art.nr.:         | 0                            |
| Beschreibung:         | Hier lässt sich eine Besch | nreibung hinterlegen, die de | n Artikel genauer definiert. |
| Bemerkungen:          |                            |                              |                              |
| Artikel aktiv?:       | Ja                         |                              |                              |

Das Feld Verwendet in Variable ist für Spezialabläufe vorgesehen und wird im Einsatzfall gesondert beschrieben.

Das Feld Zugeordnete Art.Nr. ist ebenfalls nur für diverse Sonderabläufe gedacht. Bitte sprechen Sie uns an.

In der Beschreibung haben Sie die Möglichkeit, eine detailliertere Erklärung des Artikels zu platzieren. Das Feld ist mehrzeilig und wird mit F2 gespeichert.

Die Bemerkungen stehen nur als Informationsfeld zur Verfügung und werden im Standard-KALIPZO auf keiner Ausgabe oder Auswertung berücksichtigt.

Um einen Artikel aus der Übersichtsliste zu entfernen, weil er nicht mehr verkauft wird, können Sie diesen auf Inaktiv setzen. Setzen Sie dazu über **Artikel aktualisieren** dieses Feld auf Nein.

Mit F2 wird der neue Artikel gespeichert und es öffnet sich das Fenster der Lieferkonditionen zu Artikel.

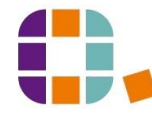

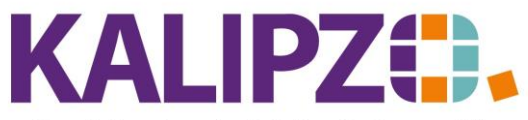

Handel • Handwerk • Gastronomie • Dienstleistungen

|            |               | Auswahl        | Lieferan | t        |            |       |     |
|------------|---------------|----------------|----------|----------|------------|-------|-----|
| Deb./Kred. | Name der Fin  | ma             |          | Ort      |            |       | ^   |
| 300001     | Schwarzkopf   |                |          |          |            |       |     |
| 300002     | Test Lieferan | t              |          |          |            |       |     |
|            |               |                |          |          |            |       |     |
|            |               |                |          |          |            |       |     |
|            |               |                |          |          |            |       |     |
|            |               |                |          |          |            |       |     |
|            |               |                |          |          |            |       |     |
|            |               |                |          |          |            |       |     |
|            |               |                |          |          |            |       |     |
|            |               |                |          |          |            |       |     |
|            |               |                |          |          |            |       |     |
|            |               |                |          |          |            |       |     |
|            |               |                |          |          |            |       |     |
|            |               |                |          |          |            |       | ~   |
| <          |               |                |          |          |            | >     |     |
| Deb./Kred. | auswählen     | Selektion DK-N | lummer   | Suche n. | Firmenname | ]     |     |
|            |               |                |          |          |            | Abbru | ıch |

Hier können Sie auch eine Suche n. Firmennamen starten, falls der gesuchte nicht bereits in der Übersicht auftaucht.

Wählen Sie dann den gewünschten Lieferanten, indem Sie ihn markieren und auf Deb./Kred auswählen drücken.

Geben Sie nun ggf. die Bestellnummer des Lieferanten ein. Dies ermöglicht eine einfachere Zuordnung beim Wareneingang und bei der Bestellung.

| Lieferkonditionen zu Artikel               |                |                |  |  |  |
|--------------------------------------------|----------------|----------------|--|--|--|
| Artikelnummer: 1011 Lieferantennr.: 300002 |                |                |  |  |  |
| Name der Firma:                            | Test Lieferant |                |  |  |  |
| Bestellnr. Lieferant:                      | A12365         |                |  |  |  |
| Gültig ab:                                 |                | Einkaufspreis: |  |  |  |
| Rabatt in %:                               |                | Skonto in %:   |  |  |  |

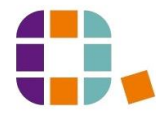

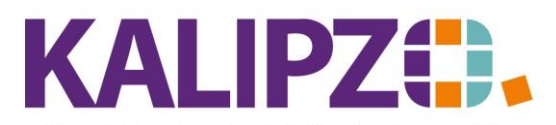

Handel • Handwerk • Gastronomie • Dienstleistungen

Für das Feld Gültig ab können Sie auch einen Termin in der Vergangenheit oder Zukunft wählen.

Dabei können Sie Preisverläufe darstellen.

Der Einkaufspreis sowie ein spezifischer Rabatt und eine Skonto-Vereinbarung lassen sich hier hinterlegen.

| Lieferkonditionen zu Artikel |                |                 |        |  |  |  |
|------------------------------|----------------|-----------------|--------|--|--|--|
| Artikelnummer:               | 1011           | Lieferantennr.: | 300002 |  |  |  |
| Name der Firma:              | Test Lieferant |                 |        |  |  |  |
| Bestellnr. Lieferant:        | A12365         |                 |        |  |  |  |
| Gültig ab:                   | 01.10.2019     | Einkaufspreis:  | 10,09  |  |  |  |
| Rabatt in %:                 | 1,00           | Skonto in %:    | 2,00   |  |  |  |

Speichern Sie die Daten mit **F2**. Es erscheint eine Übersicht zu diesem Artikel:

| Lieferant zu Artikel |                                                     |            |                      |  |        |          |  |
|----------------------|-----------------------------------------------------|------------|----------------------|--|--------|----------|--|
| Art.nr.              | Lief.Nr.                                            | Gültig ab  | Bestellnr. Lieferant |  | Eink.p | ^        |  |
| 1011                 | 300002                                              | 01.10.2019 | A12365               |  | 1      |          |  |
|                      |                                                     |            |                      |  |        |          |  |
|                      |                                                     |            |                      |  |        |          |  |
|                      |                                                     |            |                      |  |        |          |  |
|                      |                                                     |            |                      |  |        |          |  |
|                      |                                                     |            |                      |  |        |          |  |
|                      |                                                     |            |                      |  |        |          |  |
|                      |                                                     |            |                      |  |        |          |  |
|                      |                                                     |            |                      |  |        |          |  |
|                      |                                                     |            |                      |  |        | <u> </u> |  |
| <                    |                                                     |            |                      |  | >      |          |  |
| Liefersta            | Lieferstammsatz anlegen Lieferstammsatz korrigieren |            |                      |  |        |          |  |
| Liefersta            | Lieferstammsatz aktualisieren Sichern & Verlassen   |            |                      |  |        |          |  |

Sie haben hier die Möglichkeit, einen weiteren Lieferstammsatz zu dem Artikel anzulegen.

Es kann der Lieferstammsatz korrigiert werden. Dies wird nur ausgewählt, wenn falsche Daten hinterlegt wurden.

Außerdem kann der Lieferstammsatz aktualisiert werden. Bei Preisänderungen oder Änderungen der Bestellnummer bzw. der Gebindegröße ist dieser Button auszuwählen.

Lieferkonditionen nach Bestell-Nummer

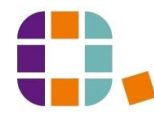

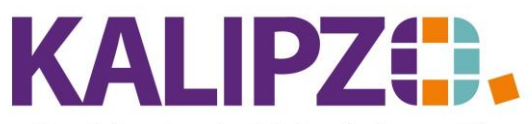

#### Betriebswirtschaftliche Software für Handel • Handwerk • Gastronomie • Dienstleistungen

In manchen Branchen (z.B. Buchhandel oder Lebensmittelhandel) sind die Waren mit vorgegebenen Bestellnummern versehen, nach diesen könnte man dann hier die Lieferkonditionen hinterlegen.

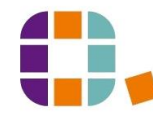